## 1、はじめに

- ・Pict(ピクト)は、株式会社アイネットが提供する画像補正ソフトです。
- ・Pictは画像の取込みを行うキャプチャ機能と、各種の補正を行う補正機能の組み合わせからなります。

## 2、仕様

- ・動作環境:Windows7、XP
- ・取扱種別:開発版(フリーソフト)
- ・開発版は、取込み画像を640×640に制限させていただいております。
- インストール方法:Vector様よりダウンロード
- ・アンインストール方法:ファイルの削除

# 3、使用許諾

・本製品の使用あるいは使用不能から、お客様に直接的または間接的な損害が生じた場合でも、弊社は、一切の責任を負いません。

#### 4、サポート

- ・お問い合わせ、サポートは、電子メールでお願いします。
- ・サポート内容は、純粋に本製品に関わる事柄とさせていただきます。

info@iridology.co.jp

# Area

#### 1、特徴

・画像の領域を分析、抽出します。

#### 2、基本機能

- ・領域の分析(大領域を中心に)
- ・領域の削除(小領域から大領域へ)
- ・最短経路の検索(2点間の最短経路)

#### 3、画面構成

| 補正画面<br># PctAres [RGB - T_Auto]<br>確定 +r/26 [9-8 192] 圖心 申心 11"- |                                                                                                    | ツー,<br>エリアツール<br>                                                                                                    | Pull<br>Pull<br>Prinal<br>Binary<br>neal OK                                                              |                                                                                                    |                                                                                 |                                                                                | 71171                                                                     |
|-------------------------------------------------------------------|----------------------------------------------------------------------------------------------------|----------------------------------------------------------------------------------------------------|----------------------------------------------------------------------------------------------------|----------------------------------------------------------------------------------------------------|---------------------------------------------------------------------------------|--------------------------------------------------------------------------------|---------------------------------------------------------------------------|
|                                                                   |                                                                                                    |                                                                                                    |                                                                                                    |                                                                                                    |                                                                                 |                                                                                |                                                                           |
| TUPUZK                                                            | <b>色</b> 番号                                                                                                    | 面積                                                                                                    | 占有率                                                                                                    | 周囲長                                                                                                    | 横直径                                                                             |                                                                                |                                                                           |
|                                                                   | <u>ف ۲۶</u>                                                                                                    | 面積<br>194241.000                                                                                                    | 占有平<br>74.097                                                                                            | 周囲長<br>3023.200                                                                                                    | 横直径<br>511                                                                      | 縦直径<br>511                                                                     | 横中5 ▲<br>25 =                                                             |
| TUPUZR                                                            | 色 番号<br>1<br>2                                                                                                    | 面積<br>194241.000<br>27655.000                                                                                                    | 占有平<br>74.097<br>10.550                                                                                  | 周囲長<br>3023.200<br>1440.504                                                                                                    | 横直径<br>511<br>197                                                               | 縦直径<br>511<br>354                                                              | マスト<br>様中5<br>25 E<br>31                                                  |
|                                                                   | 色 番号<br>1<br>2<br>3                                                                                                    | 00016<br>194241.000<br>27655.000<br>21868.000                                                                                                    | 占有率<br>74.097<br>10.550<br>8.342                                                                         | 周田長<br>3023.200<br>1440.504<br>1116.105                                                                                                    | 横直径<br>511<br>197<br>144                                                        | 縦直径<br>511<br>354<br>281                                                       | マリスト<br>様中5<br>25<br>31<br>36                                             |
| TUPUZR                                                            | 色 董号<br>1<br>2<br>3<br>4                                                                                                    | 西時<br>194241.000<br>27655.000<br>21888.000<br>5789.000                                                                                                    | 占有丰<br>74.097<br>10.550<br>8.342<br>2.208                                                                | 周囲長<br>8023.200<br>1440.504<br>1118.105<br>994.815                                                                                                    | 横直径<br>511<br>197<br>144<br>111                                                 | 紙道直径<br>511<br>354<br>281<br>130                                               | 使中5<br>26<br>31<br>36<br>39                                               |
|                                                                   | 色 番号<br>1<br>2<br>3<br>4<br>5                                                                                                    | 西魏<br>194241.000<br>27655.000<br>21868.000<br>5738.000<br>4.179.000                                                                                                    | 占有率<br>74.097<br>10.550<br>8.342<br>2.208<br>1594                                                        | 周囲長<br>3023 200<br>1440 504<br>1116.105<br>994.915<br>372 835                                                                                                    | 株直住<br>511<br>197<br>144<br>111<br>50                                           | 截直径<br>511<br>854<br>281<br>130<br>117                                         | 様中5<br>25<br>31<br>36<br>39<br>14                                         |
| Fouldnase Cutputinase Binarylmase                                 | 色 #号<br>1<br>2<br>3<br>4<br>5<br>6                                                                                                    | 1924 1.000<br>2765 5.000<br>21868 0.00<br>5789 0.00<br>4.179 0.00<br>3996 0.00                                                                                                    | 占有率<br>74.097<br>10.550<br>8.342<br>2.208<br>1.594<br>1.524                                              | 周囲長<br>3023.200<br>1440.504<br>1116.105<br>994.815<br>372.635<br>803.720                                                                                                    | 株直住<br>511<br>197<br>144<br>111<br>50<br>97                                     | ば直径<br>511<br>354<br>281<br>130<br>117<br>86                                   | 様中5<br>25<br>31<br>36<br>39<br>14<br>6                                    |
| Iputinace Outputinace Binayimace                                  | <ul> <li>使 番号</li> <li>1</li> <li>2</li> <li>3</li> <li>4</li> <li>5</li> <li>6</li> <li>7</li> </ul>                                  | 00000000000000000000000000000000000000                                                                                                    | 占有率<br>74.097<br>10.550<br>8.842<br>2.208<br>1.554<br>1.524<br>1.524<br>0.288                            | /80回矣<br>8023.200<br>1440.504<br>1116.105<br>972.635<br>808.720<br>149.355                                                                                                    | 横直径<br>511<br>197<br>144<br>111<br>50<br>97<br>16                               | 総直径<br>511<br>254<br>231<br>130<br>117<br>98<br>65                             | 使中5<br>25<br>31<br>36<br>39<br>14<br>6                                    |
| FourInage OutputInage BinaryInage                                 | <ul> <li>使 備号</li> <li>1</li> <li>2</li> <li>3</li> <li>4</li> <li>5</li> <li>6</li> <li>7</li> <li>8</li> </ul>                       | 00000000000000000000000000000000000000                                                                                                    | 占有平<br>74.097<br>10.550<br>8.842<br>2.208<br>1.554<br>1.554<br>0.288<br>0.288<br>0.182<br>0.955          | 周日期長<br>高度開展<br>高度開展<br>高度開展<br>1440.504<br>1116.105<br>994.815<br>972.825<br>803.720<br>149.355<br>156.309<br>109.255                                                                                                    | 横直径<br>511<br>197<br>144<br>1111<br>50<br>97<br>16<br>55<br>24                  | 縦直径<br>511<br>281<br>281<br>117<br>96<br>65<br>43                              | 様中5<br>25<br>31<br>36<br>39<br>14<br>6<br>28<br>28                        |
| routinace Outputinace Binarylinace                                | <ul> <li>使 番号</li> <li>1</li> <li>2</li> <li>3</li> <li>4</li> <li>5</li> <li>6</li> <li>7</li> <li>8</li> <li>9</li> <li>9</li> </ul> | 2186,000<br>2765,000<br>21868,000<br>2788,000<br>4179,000<br>3996,000<br>4177,000<br>223,000<br>427,000<br>223,000                                                                                                    | 占有率<br>74.097<br>10.550<br>8.342<br>2.208<br>1.554<br>1.554<br>0.288<br>0.182<br>0.288<br>0.182<br>0.085 | Image: Non-State         Image: Non-State         Image: Non-State< | 横直径<br>511<br>197<br>144<br>111<br>50<br>97<br>16<br>55<br>24<br>29             | 年977<br>線直径<br>511<br>954<br>281<br>100<br>1177<br>98<br>65<br>43<br>34<br>919 | 様中5<br>25<br>31<br>36<br>39<br>16<br>28<br>28<br>22<br>25                 |
| Incultance       Culputinage         EnaryImage       EnaryImage  | ـــــــــــــــــــــــــــــــ                                                                                                    | The second second sec | 占有率<br>74.097<br>10.550<br>8.842<br>2.208<br>1.594<br>1.524<br>0.288<br>0.182<br>0.085<br>0.085          | JOIENE           8023200           1440.504           1116.105           944.815           372.635           803.720           149.355           155.309           109.286           64.527           50.02                                                                                                    | 横直径<br>511<br>197<br>144<br>111<br>50<br>97<br>18<br>55<br>24<br>24<br>20<br>18 | 年977<br>線直径<br>511<br>354<br>281<br>139<br>65<br>43<br>34<br>13<br>13          | 様中5<br>26<br>31<br>36<br>39<br>16<br>6<br>28<br>22<br>28<br>22<br>35<br>6 |

1 / 13 ページ

# 1、画像の引渡し

・Pictから補正画面へ、画像を引渡します(補正ツールボックスを使用します。)。

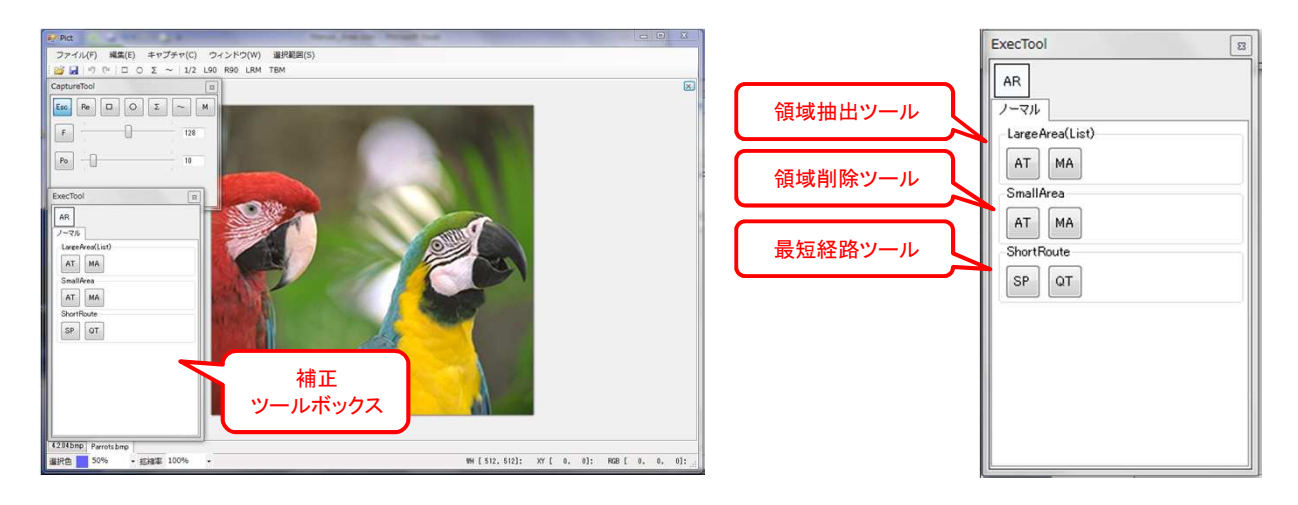

- 1-1 LargeArea(List)・・・領域を分析、抽出します。
  - AT(Auto)・・・二値化処理を自動で行います。
  - MA(Manual)・・・二値化処理を手動で調整できます。
- 1-2 SmallArea・・・領域を削除します(小領域から大領域に向かって削除します)。
  - AT(Auto)・・・二値化処理を自動で行います。
  - ・MA(Manual)・・・周波数領域別に輪郭の強調、二値化処理を手動で調整できます。
- 1-3 ShortRoute···同じ領域の最短経路を抽出します。
  - ・SP(Speedy)・・・通常の最短経路
  - QT(Quality)・・・領域の範囲を調整できます。

#### 2、LargeArea(領域の分析)

#### 2-1 領域の分析

エリアリストに、各領域の分析値が表示されます。

| PictArea [RGB - T_Auto]          |                                                 | エリアツール                                                                                                    |                                                                                                    | 8                                                                                                    |                                                                            |                                                                                                    |                                                                                                    |
|----------------------------------|-------------------------------------------------|----------------------------------------------------------------------------------------------------|----------------------------------------------------------------------------------------------------|----------------------------------------------------------------------------------------------------|----------------------------------------------------------------------------|----------------------------------------------------------------------------------------------------|----------------------------------------------------------------------------------------------------|
| 確定 キャンセル ダール リスト 重心 中心 コピー       |                                                 |                                                                                                    |                                                                                                    |                                                                                                    |                                                                            |                                                                                                    |                                                                                                    |
|                                  |                                                 | Can                                                                                                    | iginal<br>inary<br>Cel OK                                                                                | ]                                                                                                    |                                                                            | 析項目                                                                                                   | ו                                                                                                    |
|                                  | דעק                                             |                                                                                                    | -                                                                                                    |                                                                                                    | 5/                                                                         |                                                                                                    | J                                                                                                    |
| TT T                             |                                                 |                                                                                                    |                                                                                                    |                                                                                                    | Ÿ                                                                          |                                                                                                    |                                                                                                    |
| T                                | アリスト<br>色 番号                                    | 面積                                                                                                    | 占有平<br>24.007                                                                                            | 周囲長                                                                                                    | 横直徑                                                                        | 縦直径                                                                                                   | 横中5 ▲                                                                                                   |
| T                                | アリスト<br>色 番号<br>1<br>2                          | 西積<br>194241.000<br>27655.000                                                                                                    | 占有率<br>74.097<br>10.550                                                                                  | 周囲長<br>3023.200<br>1440.504                                                                                                    | 横直徑<br>511<br>197                                                          | 縦直径<br>511<br>354                                                                                     | 横中5 A<br>25 E                                                                                           |
| T                                | アリスト<br>色 番号<br>1<br>2<br>3                     | 西印核<br>194241.000<br>27655.000<br>21868.000                                                                                                    | 占有率<br>74.097<br>10.550<br>8.342                                                                         | 周)田長<br>3023.200<br>1440.504<br>1116.105                                                                                                    | 横直径<br>511<br>197<br>144                                                   | 縦直径<br>511<br>854<br>281                                                                              | 大<br>使中5 ~<br>25 E<br>31<br>36                                                                          |
| T                                | アリスト                                            | 西府核<br>194241.000<br>27655.000<br>21868.000<br>5768.000                                                                                                    | 占有率<br>74.097<br>10.550<br>8.342<br>2.208                                                                | 周囲長<br>3023.200<br>1440.504<br>1116.105<br>994.815                                                                                                    | 横直径<br>511<br>197<br>144<br>111                                            | 縦直径<br>511<br>354<br>281<br>130                                                                       | 横中s<br>25 E<br>31<br>36<br>38                                                                           |
|                                  | レアリスト<br>色 番号<br>1<br>2<br>3<br>4<br>5          | 西の核<br>194241.000<br>27655.000<br>21868.000<br>5768.000<br>4179.000                                                                                                    | 占有率<br>74.097<br>10.550<br>8.342<br>2.208<br>1.594                                                       | 周囲長<br>3023200<br>1440.504<br>1116.105<br>994.815<br>372.635                                                                                                    | 横直径<br>511<br>197<br>144<br>111<br>50                                      | 縦直径<br>511<br>354<br>281<br>130<br>117                                                                | 横中5 ~<br>25 三<br>31<br>36<br>38<br>38                                                                   |
| ESER -                           | レアリスト<br>を 参考<br>1<br>2<br>3<br>4<br>5<br>6     | 0004<br>0004<br>194241.000<br>27655.000<br>21868.000<br>5788.000<br>4179.000<br>3996.000                                                                                                    | 占有牢<br>74.097<br>10.550<br>8.842<br>2.208<br>1.594<br>1.524                                              | 周囲長<br>3023 200<br>1440 504<br>1118.105<br>994.815<br>372.825<br>003.720                                                                                                    | 横直径<br>511<br>197<br>144<br>111<br>50<br>97                                | 縦直径<br>511<br>854<br>281<br>130<br>117<br>95                                                          | 横中5 へ<br>25 三<br>31<br>36<br>38<br>14<br>6                                                              |
| Feutimae Outputimage Binayimage  | アリスト<br>を 参号<br>1<br>2<br>3<br>4<br>5<br>6<br>7 | CESTE           194241,000           27655,000           21686,000           5788,000           4173,000           3996,000           755,000                                                                                                    | 占有率<br>74.097<br>10.550<br>8.842<br>2.208<br>1.594<br>1.524<br>0.288                                     | 周田県<br>3023200<br>1440504<br>1116.105<br>994.815<br>972.635<br>603.720<br>149.355                                                                                                    | 検護庁<br>511<br>197<br>144<br>111<br>50<br>97<br>18                          | 縦直信<br>511<br>354<br>281<br>190<br>117<br>95<br>85                                                    | 大<br>様件中5<br>25<br>31<br>36<br>39<br>14<br>6                                                            |
| Poutinare Ouputinare Binarylmare | アリスト                                            | CODE           194241.000           27655.000           21868.000           5798.000           4179.000           3996.000           7558.000           477.000           477.000                                                                                                    | 占有率<br>74.097<br>10.550<br>8.342<br>2.208<br>1.594<br>1.524<br>0.288<br>0.182                            | 周田県<br>3023200<br>1440504<br>1116.105<br>994.815<br>972.685<br>003.720<br>149.355<br>156.309                                                                                                    | 検護庁<br>511<br>197<br>144<br>111<br>50<br>97<br>16<br>55                    | 載道書任<br>511<br>364<br>281<br>130<br>117<br>96<br>65<br>43                                             | 横中5<br>25<br>31<br>36<br>39<br>14<br>6<br>28                                                            |
| Feedbase Outputinage BinayInage  | アリスト                                            | CODIA         CODIA           194241000         27655000           27655000         21668000           5788000         3995000           3995000         755000           755000         223000                                                                                                    | 占有年<br>74.037<br>10.550<br>8.342<br>2.208<br>1.594<br>1.524<br>0.288<br>0.182<br>0.085                   | 周辺の長<br>3023 200<br>1440 504<br>1116.105<br>994.815<br>372.635<br>903.720<br>149.855<br>166.809<br>109.296                                                                                                    | *师这行至<br>511<br>197<br>144<br>111<br>50<br>07<br>16<br>55<br>24            | 新設置である。                                                                                               | 横中5 ~<br>25 =<br>31<br>36<br>38<br>38<br>38<br>38<br>38<br>38<br>38<br>38<br>38<br>38<br>38<br>38<br>38 |
| ESET *                           | アリスト                                            | CODIA           CDDIA           194241.000           27655.000           27655.000           5798.000           3996.000           3996.000           7755.000           477.000           2223.000           176.000                                                                                       | 占有年<br>74.037<br>10.550<br>8.342<br>2.208<br>1.594<br>1.524<br>0.288<br>0.182<br>0.085<br>0.067          | 周辺田長<br>3023 200<br>1440 504<br>1116.105<br>994.815<br>372 655<br>003 720<br>149.355<br>155.39<br>109 296<br>64 527                                                                                           | 株価査行至<br>511<br>197<br>144<br>111<br>50<br>97<br>16<br>55<br>24<br>20      | 総合です。<br>総合です。<br>第26日<br>第354<br>130<br>130<br>130<br>130<br>137<br>95<br>43<br>34<br>13<br>34<br>19 | 18(++)5 €<br>25 =<br>36<br>30<br>10<br>6<br>28<br>22<br>35                                              |
| ESET -                           | アリスト                                            | Table           Table         194241.000           27655.000         2           27655.000         4           3996.000         4           3996.000         4           7755.000         2           477.000         2           176.000         1           175.000         1           175.000         1 | 占有年<br>74.037<br>10.550<br>8.842<br>2.208<br>1.594<br>1.524<br>0.288<br>0.182<br>0.085<br>0.085<br>0.067 | ATEMAC           3023 200           1440 504           1116:105           994.815           372 655           6003/20           149.355           155.309           109.286           64.527           52.042 | 検査行至<br>111<br>197<br>144<br>111<br>50<br>97<br>16<br>55<br>24<br>20<br>16 | 新設置存置<br>511<br>354<br>281<br>130<br>130<br>137<br>95<br>65<br>65<br>43<br>34<br>19<br>13             | ₹ <mark>8(10) 5 10 10 10 10 10 10 10 10 10 10 10 10 10 </mark>                                          |

- ・ エリアリストの各領域を選択すると、画面上に選択された領域が色付けされます。
  - \* キーボードの"Shift "キーで連続した複数行の領域を選択出来ます。
  - \* キーボードの" Ctrl "キーで任意の複数行を選択できます。
- ・ 画像の任意の領域をクリックするとエリアリストの領域が選択されます。
- \* キーボードの"Ctrl "又は"Shift "キーで複数の領域が選択できます。
- 各領域の色はHSL色相環のRed→Green→Blueの並びで12色を繰返します。
- ・ 各分析項目をクリックすると昇順、降順に並び替えができます。
- ・ 領域は大領域から降順で100までの領域を表示します。
- ・ キーボードの" Ctrl+C "キーで、エリアリストの選択領域をクリップボードにコピーできます。
  - \* Excel等に貼り付けると各項目をセル単位で貼り付けることができます。
  - \* 色の項目は16進数で表示されます。

| 色       | 番号 | 面積     | 占有率   | 周囲長      | 横直径 | 縦直径 | 横中央 | 縦中央 | 横重心   | 縦重心 | 円形度   |  |
|---------|----|--------|-------|----------|-----|-----|-----|-----|-------|-----|-------|--|
| #FF8000 | 2  | 27655  | 10.55 | 1440.504 | 197 | 354 | 319 | 206 | 295   | 169 | 0.167 |  |
| #80FF00 | 4  | 5788   | 2.208 | 994.815  | 111 | 130 | 390 | 248 | 388   | 256 | 0.073 |  |
| #00FF00 | 5  | 4179   | 1.594 | 372.635  | 50  | 117 | 142 | 233 | 1 4 1 | 230 | 0.378 |  |
| #00FF80 | 6  | i 3996 | 1.524 | 803.72   | 97  | 96  | 68  | 205 | 61    | 199 | 0.078 |  |
|         |    |        |       |          |     |     |     |     |       |     |       |  |

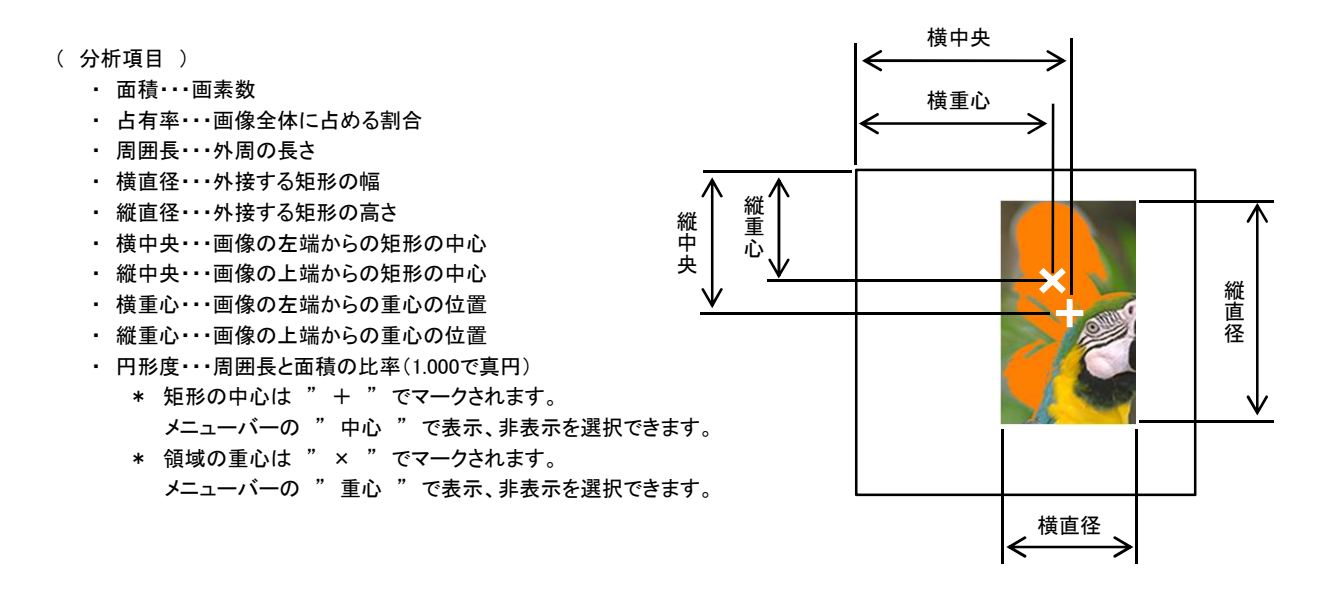

#### 3 / 13 ページ

2-2 領域の抽出 エリアリストの任意の領域を選択後(複数行も可)、" Pull "アイコンを選択すると、 選択した領域が抽出されます。

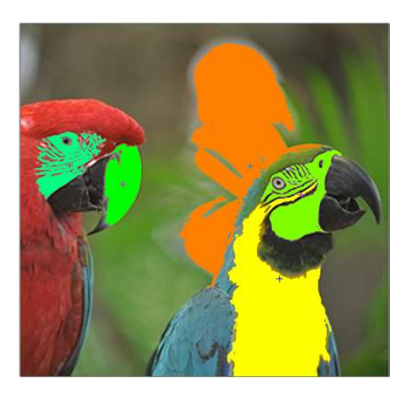

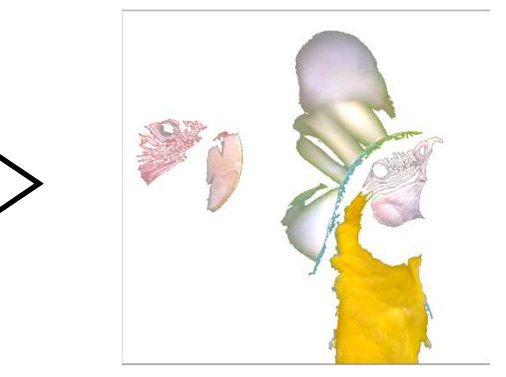

- 2-3 応用例
  - ・ 面積の比較、個体数等が分析出来ます。

| דטעדענ | 21                                   |                                                                            |                                                                     |                                                                                   |                                              |                                              |                                                   |                                                     |                                                   |                                                     |                                                                      |
|--------|--------------------------------------|----------------------------------------------------------------------------|---------------------------------------------------------------------|-----------------------------------------------------------------------------------|----------------------------------------------|----------------------------------------------|---------------------------------------------------|-----------------------------------------------------|---------------------------------------------------|-----------------------------------------------------|----------------------------------------------------------------------|
| ŧ      | 番号                                   | 面積                                                                         | 占有率                                                                 | 周囲長                                                                               | 横直径                                          | 縦直径                                          | 横中央                                               | 縦中央                                                 | 横重心                                               | 縦重心                                                 | 円形度                                                                  |
|        | 1                                    | 153345.000                                                                 | 84.103                                                              | 1703.414                                                                          | 426                                          | 426                                          | 213                                               | 213                                                 | 205                                               | 212                                                 | 0.664                                                                |
|        |                                      | 17049.000                                                                  | 0.070                                                               |                                                                                   |                                              |                                              |                                                   |                                                     |                                                   |                                                     |                                                                      |
|        |                                      | 17040.000                                                                  | 9,350                                                               | 1103.100                                                                          | 259                                          | 208                                          | 218                                               | 219                                                 | 254                                               | 241                                                 | 0.176                                                                |
|        |                                      | 6798.000                                                                   | 9.350<br>3.728                                                      | 1103.100<br>537.286                                                               | 259<br>133                                   | 208<br>110                                   | 218<br>349                                        | 219<br>58                                           | 254<br>347                                        | 241<br>62                                           | 0.176                                                                |
|        | 2<br>3<br>4                          | 6798.000<br>2817.000                                                       | 9.350<br>3.728<br>1.545                                             | 1103.100<br>537.286<br>320.836                                                    | 259<br>133<br>62                             | 208<br>110<br>79                             | 218<br>349<br>82                                  | 219<br>58<br>885                                    | 254<br>347<br>84                                  | 241<br>62<br>332                                    | 0.176<br>0.296<br>0.344                                              |
|        | 2<br>3<br>4<br>5                     | 6798.000<br>2817.000<br>1774.000                                           | 9350<br>3.728<br>1.545<br>0.973                                     | 1103.100<br>537.286<br>320.836<br>210.350                                         | 259<br>133<br>62<br>67                       | 208<br>110<br>79<br>49                       | 218<br>849<br>82<br>148                           | 219<br>58<br>335<br>318                             | 254<br>347<br>84<br>149                           | 241<br>62<br>882<br>815                             | 0.176<br>0.296<br>0.344<br>0.504                                     |
|        | 2<br>3<br>4<br>5<br>6                | 6798.000<br>2817.000<br>1774.000<br>206.000                                | 9350<br>8.728<br>1.545<br>0.973<br>0.113                            | 1103.100<br>537.286<br>320.886<br>210.850<br>68.184                               | 259<br>133<br>62<br>67<br>14                 | 208<br>110<br>79<br>49<br>21                 | 218<br>349<br>82<br>148<br>263                    | 219<br>58<br>335<br>318<br>202                      | 254<br>847<br>84<br>149<br>262                    | 241<br>62<br>332<br>315<br>202                      | 0.176<br>0.296<br>0.344<br>0.504<br>0.557                            |
|        | 2<br>3<br>4<br>5<br>6<br>7           | 6798.000<br>6798.000<br>2817.000<br>1774.000<br>206.000<br>206.000         | 9350<br>8.728<br>1.545<br>0.973<br>0.118<br>0.118                   | 1103.100<br>537.286<br>320.886<br>210.350<br>68.184<br>78.255                     | 259<br>133<br>62<br>67<br>14<br>22           | 208<br>110<br>79<br>49<br>21<br>22           | 218<br>349<br>82<br>148<br>263<br>43              | 219<br>58<br>335<br>318<br>202<br>410               | 254<br>847<br>84<br>149<br>262<br>42              | 241<br>62<br>332<br>315<br>202<br>409               | 0.176<br>0.296<br>0.344<br>0.504<br>0.557<br>0.482                   |
|        | 2<br>3<br>4<br>5<br>6<br>7<br>8      | 6798.000<br>2817.000<br>1774.000<br>206.000<br>206.000<br>74.000           | 9350<br>3.728<br>1.545<br>0.978<br>0.118<br>0.118<br>0.118          | 1103.100<br>537.286<br>320.896<br>210.350<br>68.184<br>73.255<br>30.728           | 259<br>133<br>62<br>67<br>14<br>22<br>9      | 208<br>110<br>79<br>49<br>21<br>22<br>9      | 218<br>349<br>82<br>148<br>263<br>43<br>185       | 219<br>58<br>335<br>318<br>202<br>410<br>297        | 254<br>347<br>84<br>149<br>262<br>42<br>185       | 241<br>62<br>332<br>315<br>202<br>409<br>298        | 0.176<br>0.296<br>0.344<br>0.504<br>0.557<br>0.482<br>0.985          |
|        | 2<br>3<br>4<br>5<br>6<br>7<br>8<br>9 | 6798.000<br>2817.000<br>1774.000<br>206.000<br>206.000<br>74.000<br>58.000 | 9350<br>8.728<br>1.545<br>0.978<br>0.118<br>0.118<br>0.041<br>0.032 | 1103.100<br>537.286<br>320.836<br>210.350<br>68.184<br>73.255<br>30.728<br>26.142 | 259<br>133<br>62<br>67<br>14<br>22<br>9<br>9 | 208<br>110<br>79<br>49<br>21<br>22<br>9<br>7 | 218<br>349<br>82<br>148<br>263<br>43<br>185<br>57 | 219<br>58<br>335<br>318<br>202<br>410<br>297<br>337 | 254<br>347<br>84<br>149<br>262<br>42<br>185<br>57 | 241<br>62<br>332<br>315<br>202<br>409<br>298<br>337 | 0.176<br>0.296<br>0.344<br>0.504<br>0.557<br>0.482<br>0.985<br>0.938 |

2-4 二値化範囲の調整(MA選択時のみ)
 "二値化範囲 "のトラックバーで二値化範囲を調整出来ます。
 Min-Maxの範囲で調整します。
 0(黒域)~255(白域)

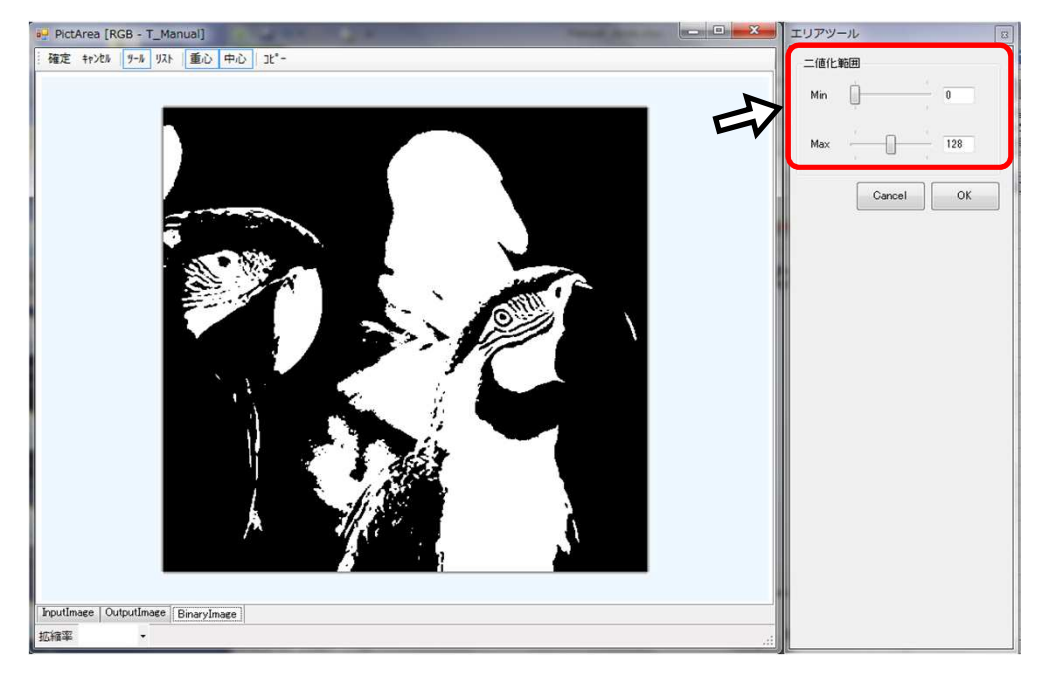

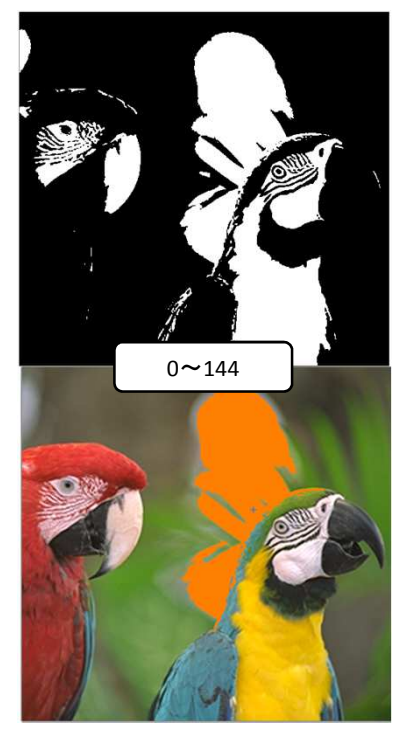

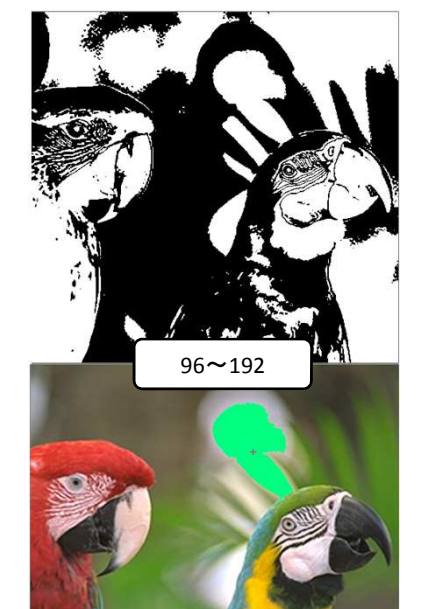

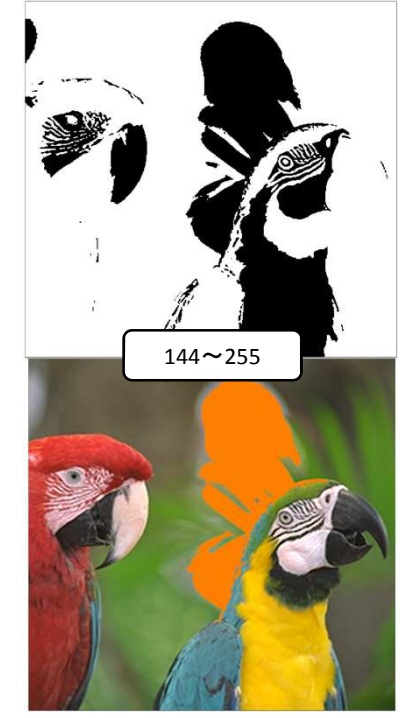

#### 3、SmallArea(領域の削除)

3-1 領域の削除

Thresh "のトラックバーで領域を削除します。
 0(小さな領域)~100(大きな領域)
 Thresh 100で "EraceRange" で選択した範囲が、全て削除されます。

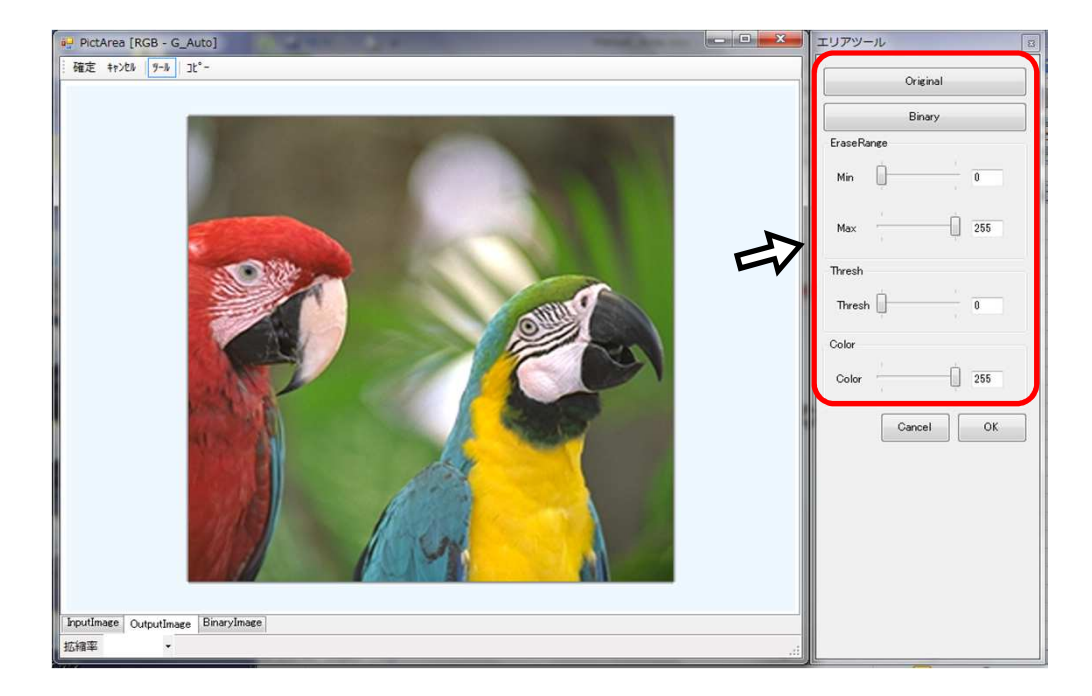

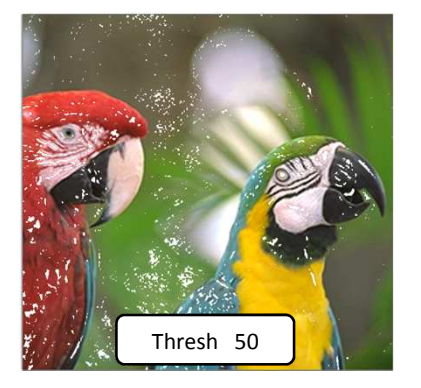

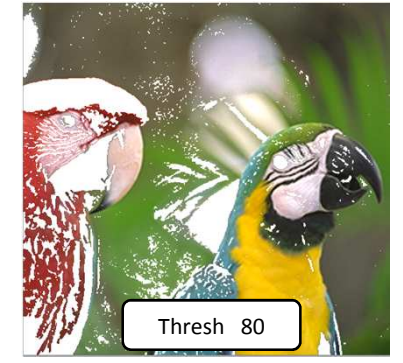

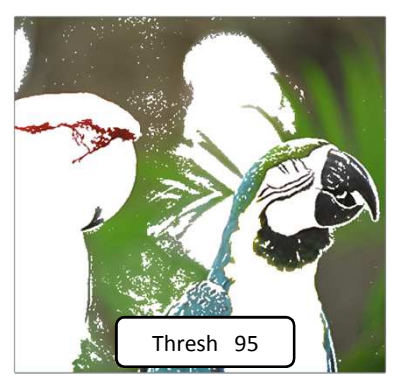

3-2 削除範囲の選択
 " EraseRange "のトラックバーで削除範囲を選択します。
 Min-Maxの範囲で調整します。
 0(黒)~255(白)のグレースケール

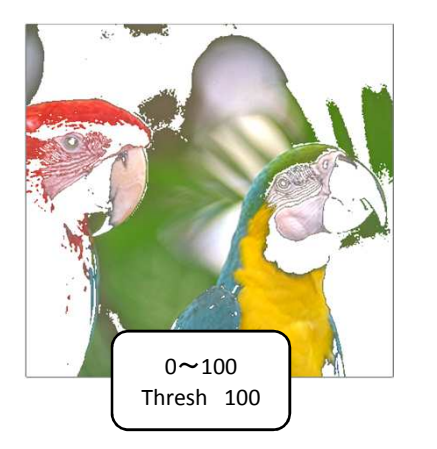

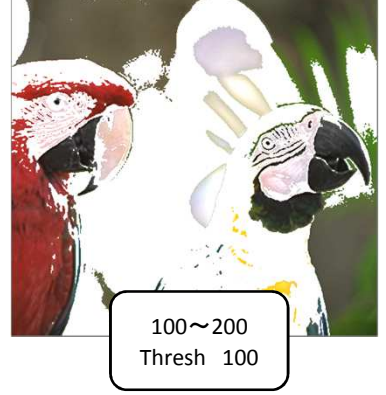

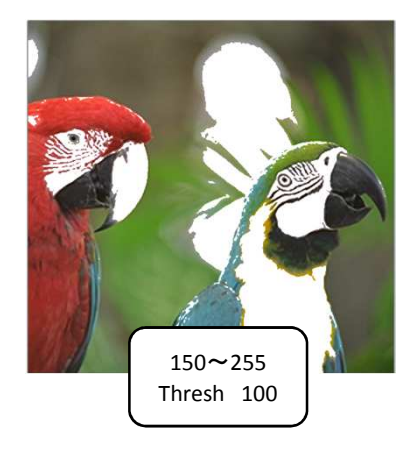

6 / 13 ページ

#### 3-3 輪郭の強調(MA選択時のみ)

" BinaryImage "タブを選択し、" Frequency "のトラックバーで周波数領域別に輪郭を強調します。

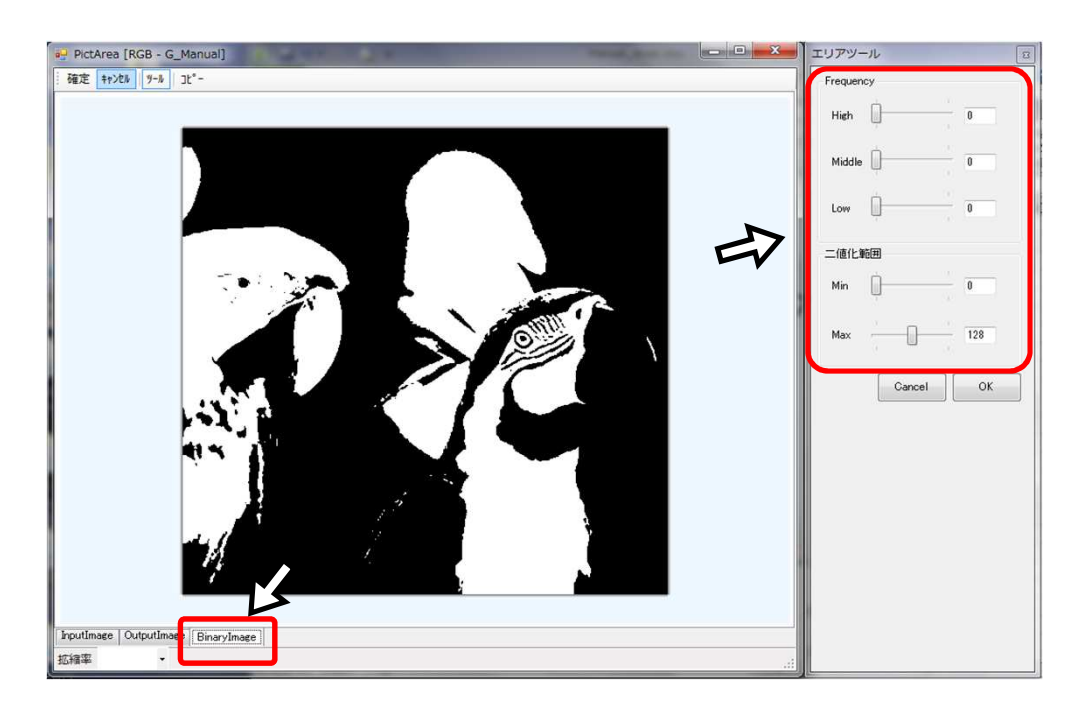

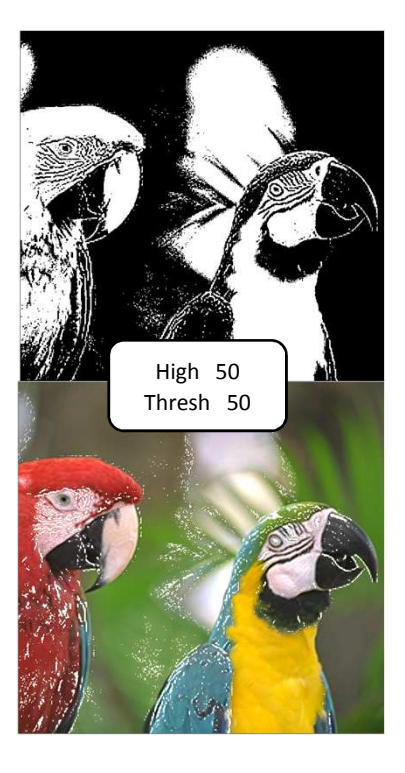

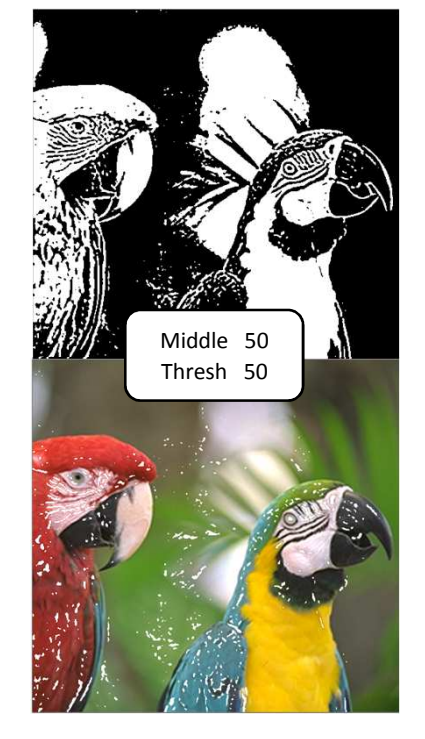

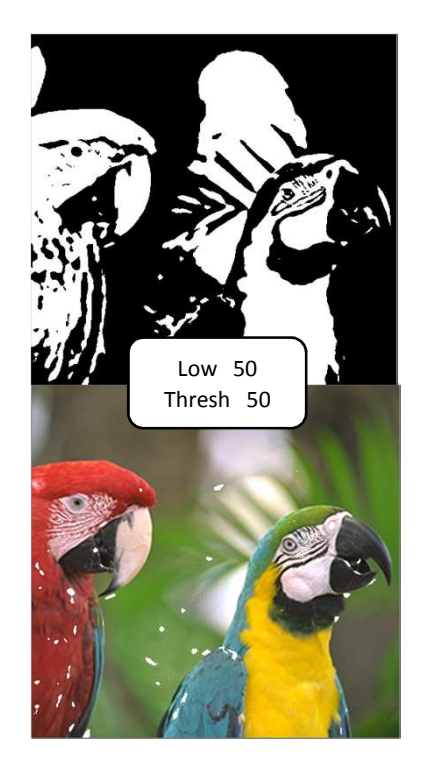

3-4 二値化範囲の調整(MA選択時のみ)
 "二値化範囲 "のトラックバーで二値化範囲を調整出来ます。
 Min-Maxの範囲で調整します。
 0(黒域)~255(白域)

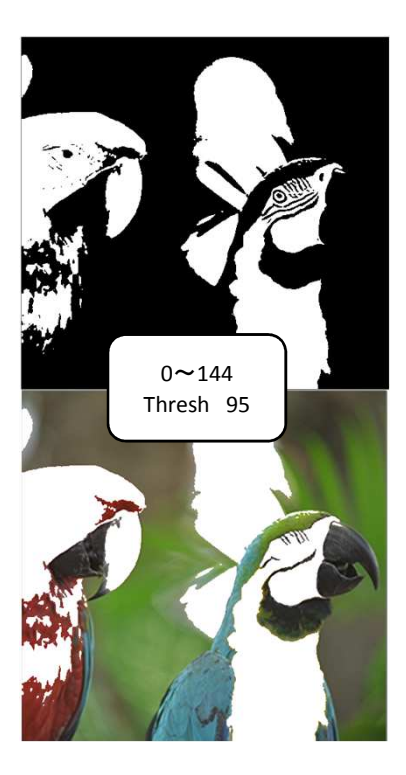

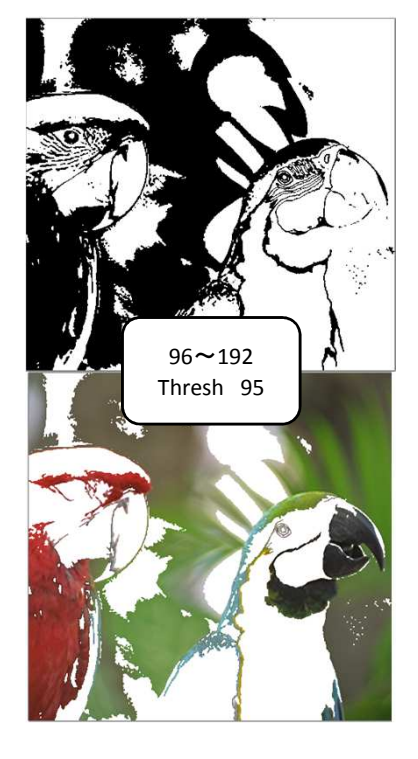

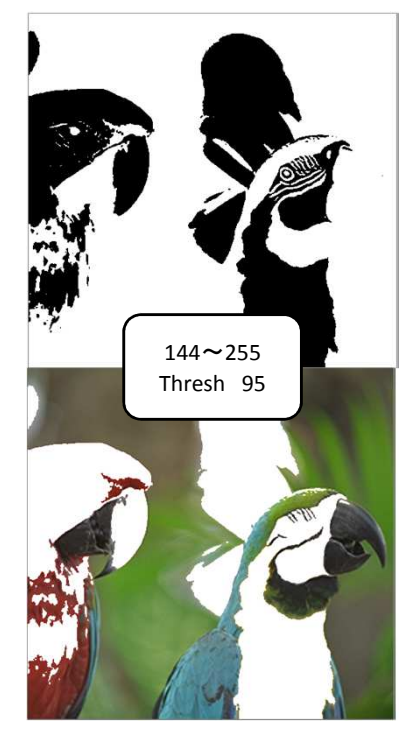

3-5 応用例 細かいノイズを削除するのに便利です。

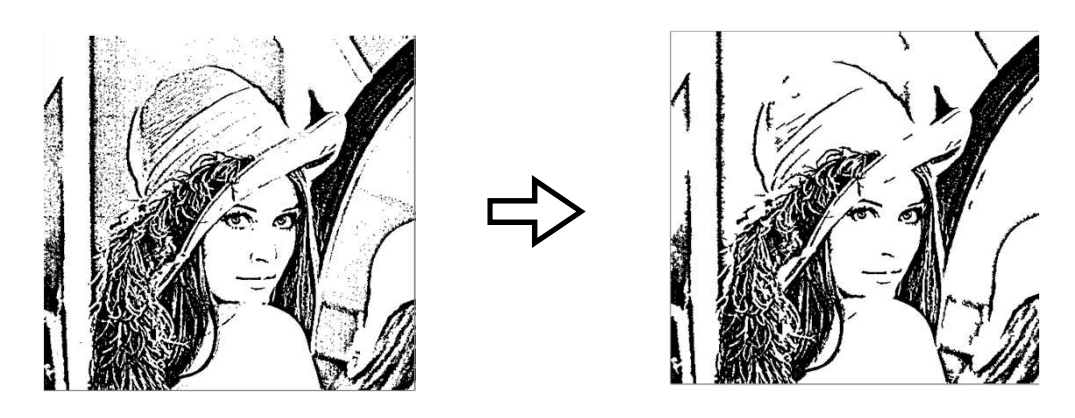

- 3-6 ニ値化画面への切り替え
  - " Binary "、" Original "アイコンで二値化画面と補正画面に切り替わります。

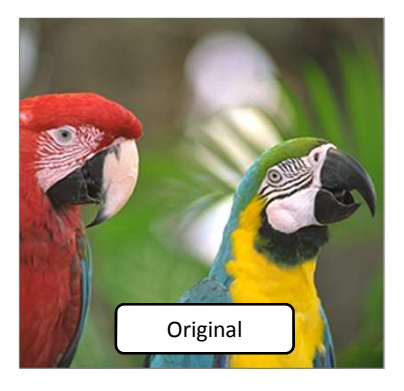

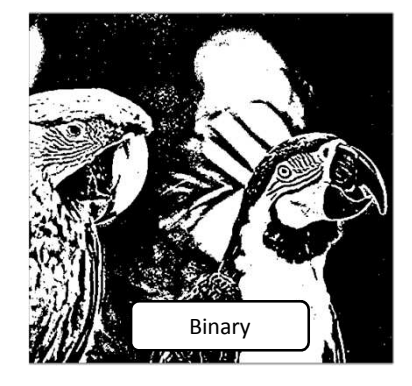

3-7 削除領域の色付け

" Color "のトラックバーで削除領域をグレースケールで塗りつぶします。

0(黒)~255(白)

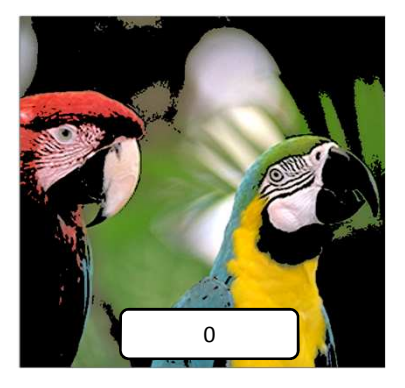

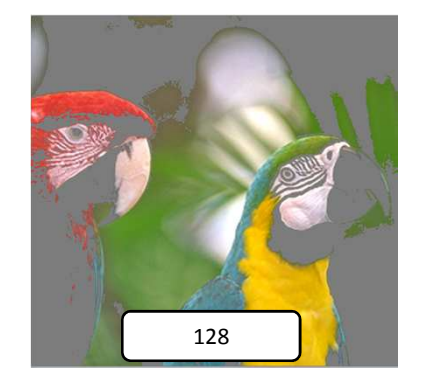

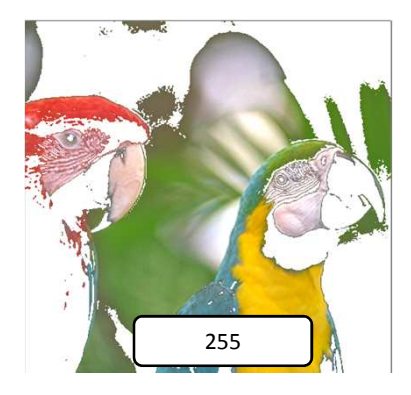

#### 4、ShortRoute(最短経路の検索)

- 4-1 最短経路の検索
  - ・ 画面上の任意の箇所をクリックすると二値化画面に切り替わります(選択したポイントが始点となります)。
  - ・ 終点をクリックすると同じ色領域を経由しての最短経路が表示されます。
    - \* 現在直交ルートのみの検索となり、斜め方向への検索には対応しておりません。

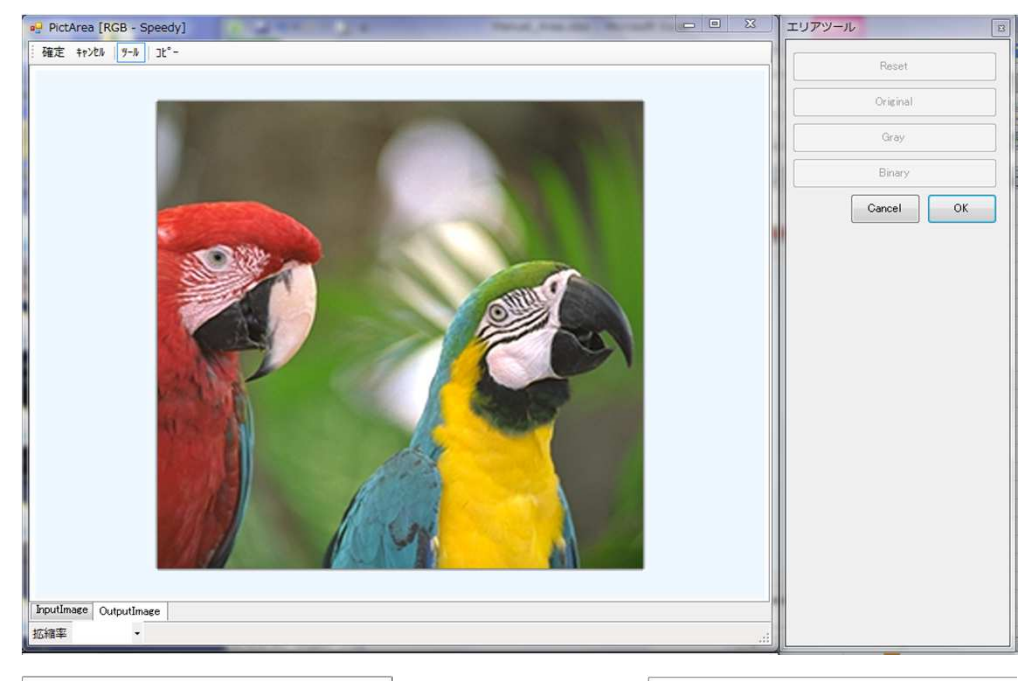

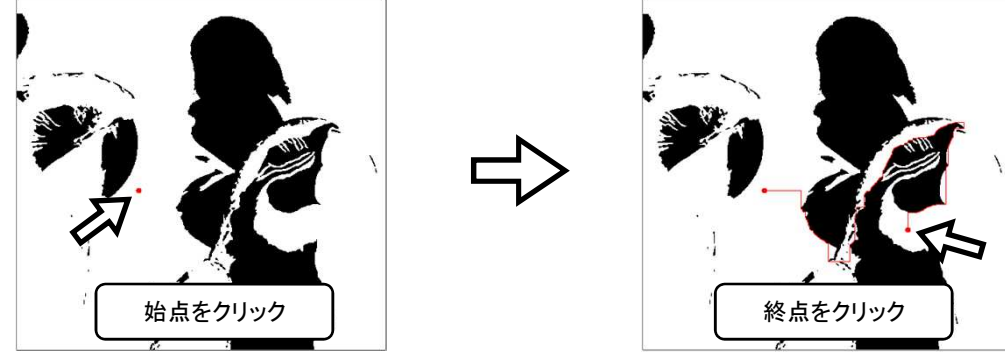

- 4-2 最短経路の分析
  - エリアリストに最短経路の分析値が表示されます。
  - ・ 最短経路を検索するたびに、エリアリストに追加され、エリアリストの行を選択すると、その最短経路が画像に表示されます。
  - ・ リスト及び、画像はエリア画面を閉じるまで、記録されます。
  - ・ 各分析項目をクリックすると昇順、降順に並び替えができます。
  - キーボードの"Ctrl+C "キーで、選択経路の分析値をクリップボードにコピーできます。

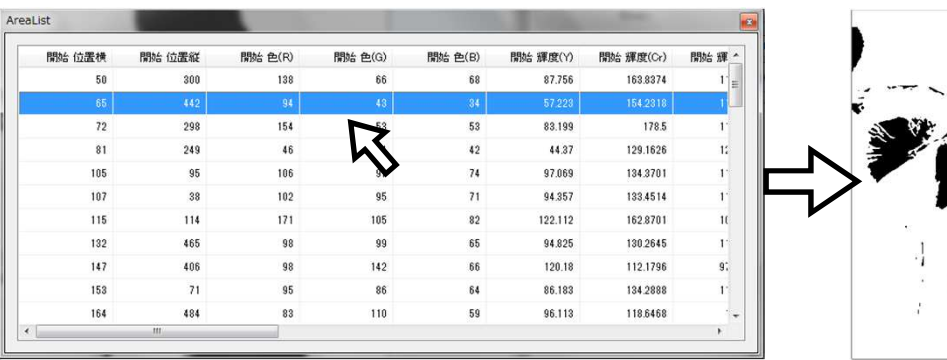

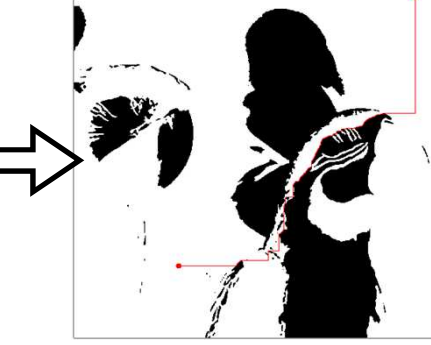

- ( 分析項目 )
- ・ 開始(終了)位置横・・・画像の左端からの始点(終点)の位置
- ・ 開始(終了)位置縦・・・画像の上端からの始点(終点)の位置
- 開始(終了)色(R/G/B)・・・始点(終点)のRGB値
- 開始(終了)輝度(Y/Cr/Cb)・・・始点(終点)のYCC値
- 開始範囲・・・検索する色差の範囲(Threshの値)
- 開始上限・・・検索する色差の上限値
- ・ 開始下限・・・検索する色差の下限値
- ・ 開始該当・・・検索範囲の面積
- ・ 抽出色数・・・最短経路の長さ

- 4-3 検索領域の調整(QT選択時のみ)
  - " Thresh "のトラックバーで、領域の範囲を調整出来ます。
  - 0(色差0の範囲)~255(色差全範囲)

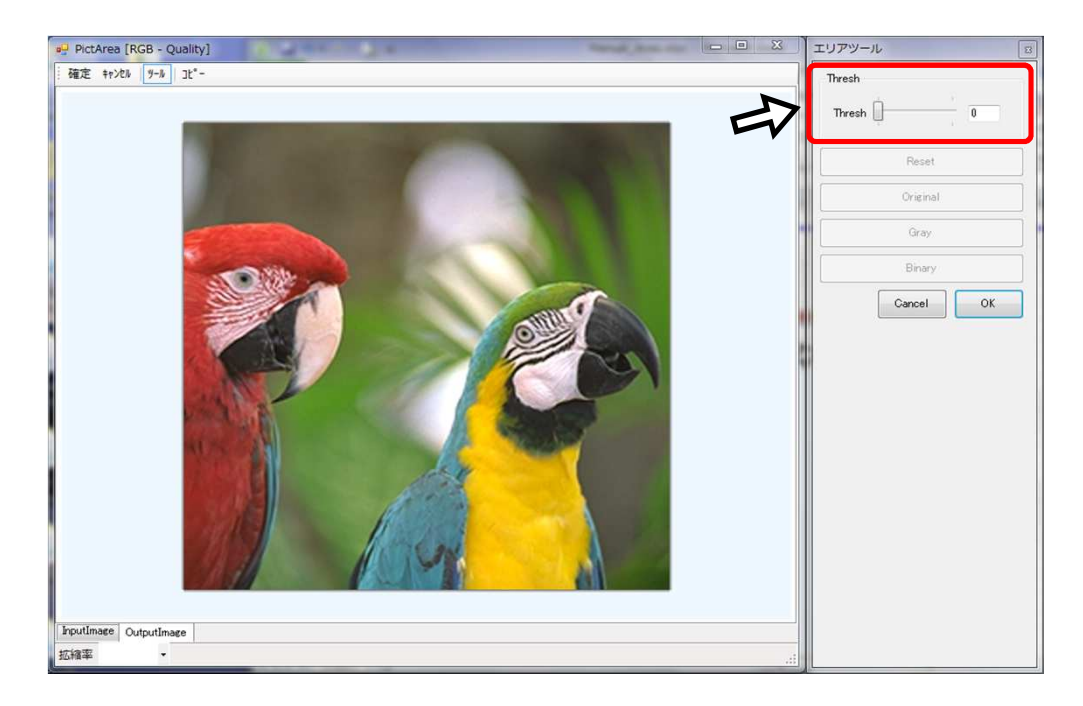

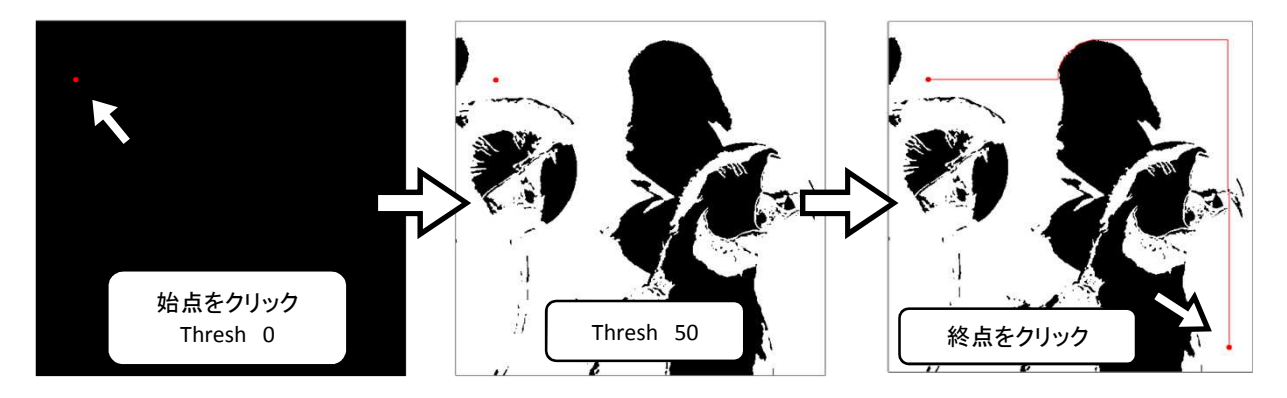

#### 4-4 画面の切り替え

- " Original "、" Gray "、" Binary "アイコンを選択すると、それぞれカラー、グレイスケール、二値化画面に切り替わります。
- " Reset "アイコンを選択すると、元のカラー画面に戻ります。

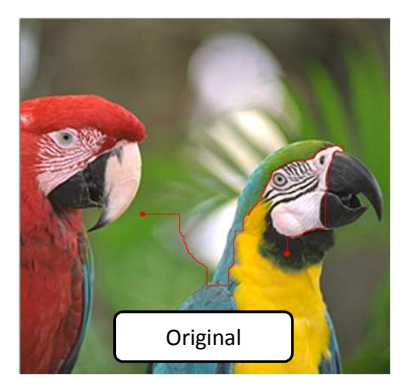

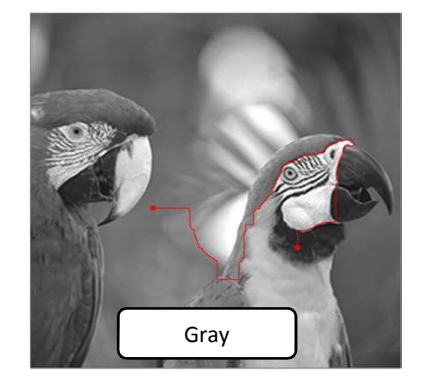

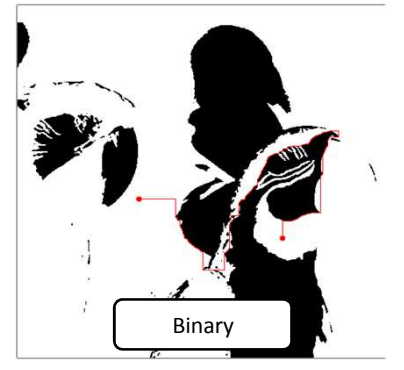

4-5 応用例 地図上で距離の比較が出来ます。

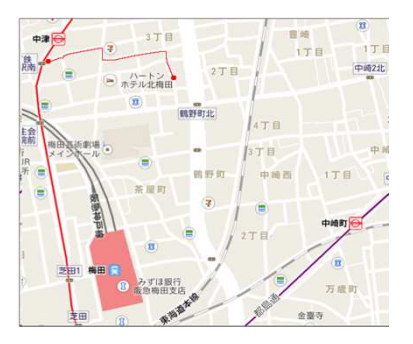

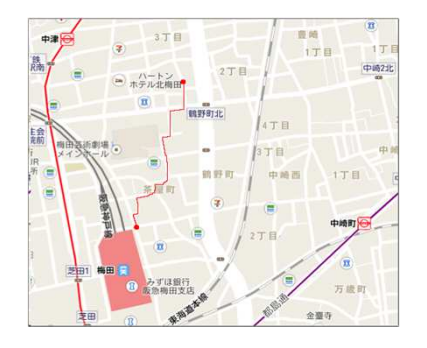

| 終了 位置横 | 終了 位置縦 | 終了 色(R) | 終了 色(G) | 終了 色( | 終了 輝度(Y) | 終了 輝 | 終了 輝度( | 抽出色 |
|--------|--------|---------|---------|-------|----------|------|--------|-----|
|        |        |         |         |       |          |      | 128    | 32  |
| 283    | 111    | 255     | 255     | 255   | 255      | 128  | 128    | 28  |
| 395    | 204    | 255     | 255     | 255   | 255      | 128  | 128    | 29  |
| 394    | 139    | 255     | 255     | 255   | 255      | 128  | 128    | 14  |
|        |        |         |         |       |          |      |        |     |

## 5、補正内容の確認、決定

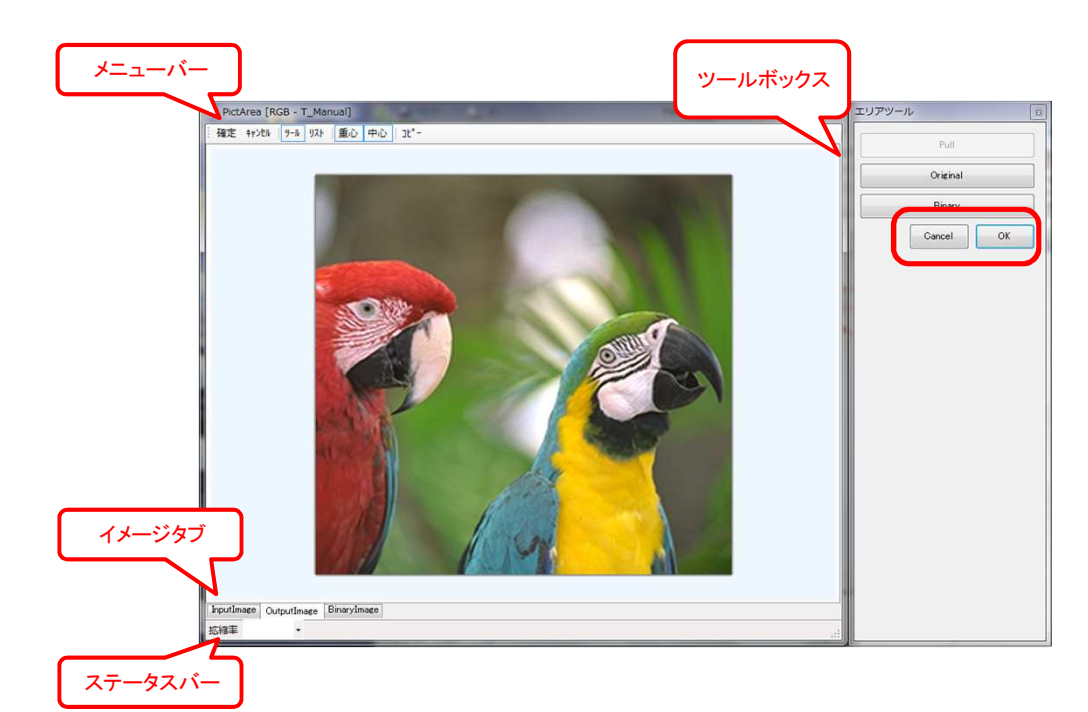

- 5-1 メニューバー、ツールボックスで補正内容を決定します。
  - ・確定・・・補正内容を確定します。
  - ・キャンセル・・・補正内容をキャンセルします。
  - ・ツール・・・ツールボックスの表示、非表示を選択します。
  - ・リスト・・・エリアリストの表示、非表示を選択します。
  - ・重心・・・領域の重心位置(×)の表示、非表示を選択します。
  - ・中心・・・領域の矩形中心(+)の表示、非表示を選択します。
  - ・コピー・・・表示画像をクリップボードにコピーします。
- 5-1 イメージタブで元画像と比較します。
  - ・InputImage・・・元画像を表示します。
  - OutputImage・・・補正画像を表示します。
  - ・BinaryImage・・・二値化画像を表示します。
- 5-2 ステータスバーで表示サイズを変更できます。
  - ・拡縮率・・・表示倍率を変更します。
  - \* 現在対応しておりません。